# TOEFL iBT <sub>申し込み方法</sub>

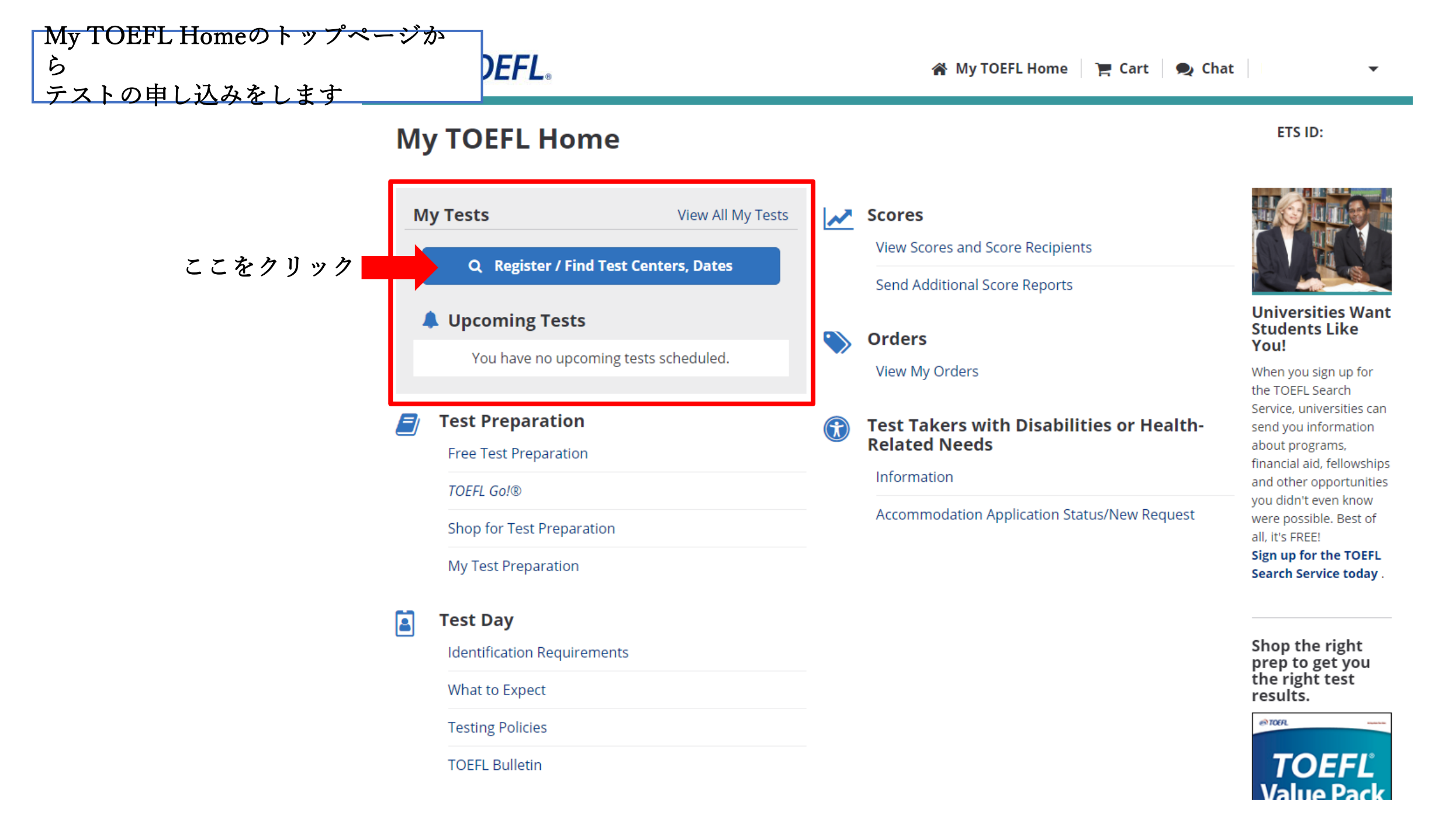

# テストセンターの場所を選びます

# **ETS** TOEFL.

倄 My TOEFL Home 🏾 🏲 Cart 🔍 Chat

## Find Test Centers and Dates

| Once you select a test center, you will have 20 minutes to complete your re<br>appointment with the code. | Test:                                                                                                    |                                                                                                    |                                  |    |
|----------------------------------------------------------------------------------------------------|----------------------------------------------------------------------------------------------------|----------------------------------------------------------------------------------------------------|----------------------------------|----|
| Test:<br>TOEFL IBT (Computer Test)<br>Select test location:<br>Test center<br>Home Edition finfo          | TOEFL iBT (Computer Test) Select test location: Test center Home Edition                                                                                                    | テストセンターをチェッ<br>下のように場所を記入す                                                                                         | ・クすると<br><sup>-</sup> る箇所が表示されます |    |
| Find test dates within this 2-month period:         January       February         2021       2021        | Find test centers at or near this loca<br>Tokyo<br>Tokyo, Japan                                                                                                    | tion:                                                                                                    | F県を入力するだけで大丈夫                    | です |
|                                                                                                    | Tokyo Tower, 4 Chome-2-8 Shibakoen<br>Tokyo Restaurant, Al Urubah Road, Ri<br>Tokyo Central, Harbor Boulevard, Cos<br>Tokyo Central, South Azusa Avenue, V<br>January<br>2021 | n, Minato City, Tokyo, Japan<br>yadh Saudi Arabia<br>ata Mesa, CA, USA<br>Vest Covina, CA, USA<br>February<br>2021 |                                  |    |

-

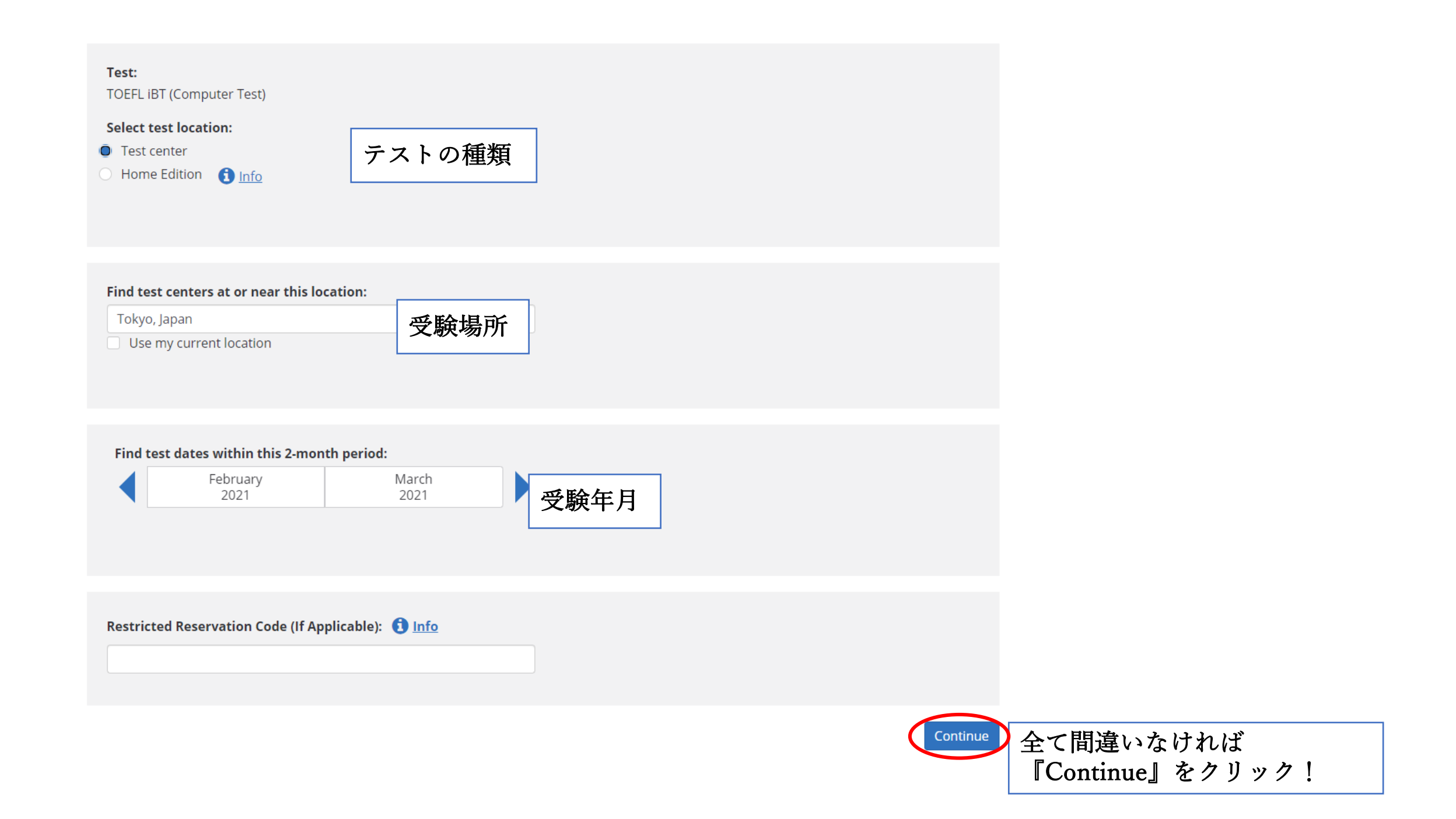

# ETS! IUEFL.

# Find Test Centers and Dates

TOEFL iBT (Computer Test) | Tokyo, Japan | February 2021 - March 2021 | Q New Search

### By Date By Distance

|        |                                      |                               | Feb                                  | ruary 20                  | 021                          |                   |                       |          |          | Ma     | March 2021         |         |         |         | <br>カレンダー上で「Seats Available(空席)」を意味す                                                                                                    |
|--------|--------------------------------------|-------------------------------|--------------------------------------|---------------------------|------------------------------|-------------------|-----------------------|----------|----------|--------|--------------------|---------|---------|---------|----------------------------------------------------------------------------------------------------|
|        | Su                                   | Мо                            | Tu                                   | We                        | Th                           | Fr                | Sa                    | Su       | Мо       | Tu     | We                 | Th      | Fr      | Sa      | る緑色で示された日付をクリックする                                                                                                    |
|        |                                      | 1                             | 2                                    | 3                         | 4                            | 5                 | 6                     |          | 1        | 2      | 3                  | 4       | 5       | 6       |                                                                                                    |
|        | 7                                    | 8                             | 9                                    | 10                        | 11                           | 12                | 13                    | 7        | 8        | 9      | 10                 | 11      | 12      | 13      |                                                                                                    |
|        | 14                                   | 15                            | 16                                   | 17                        | 18                           | 19                | 20                    | 14       | 15       | 16     | 17                 | 18      | 19      | 20      | 2001年の2日27日な々じックナスト                                                                                                    |
|        | 21                                   | 22                            | 23                                   | 24                        | 25                           | 26                | 27                    | 21       | 22       | 23     | 24                 | 25      | 26      | 27      | = 2021 + 0.05 + 0.05 + 0 |
|        | 28                                   |                               |                                      |                           |                              |                   |                       | 28       | 29       | 30     | 31                 |         |         |         | 圧のように育く変わります。                                                                                                    |
| Show o | listance                             | ein (                         | ) mi                                 | s Availa                  | able                         | Late F            | -ee                   | No Seats | Availabi | le 🗾 S | selected           | d Date  | Load    | More R  | ults                                                                                                    |
| > Feb  | ruary 20                             | 0, 2021                       | - Saturo                             | lay                       |                              |                   |                       |          |          |        |                    |         |         |         |                                                                                                    |
| 🗸 Mar  | ch 27, 2                             | 2021 - Sa                     | aturday                              | /                         |                              |                   |                       |          |          |        |                    |         |         |         |                                                                                                    |
| 8      | <b>Hongo S</b><br>Sumitor<br>Bunkyo, | Sancho<br>no Fudo<br>, 113003 | <b>me Tes</b><br>osan Ho<br>33 Japar | <b>ting Ce</b><br>ngo Bld | <b>nter B</b> -<br>lg 12f, H | ITJP89<br>longo 3 | 4 <b>B</b><br>-chome- | 22-5,    |          |        |                    |         |         |         | <sup>35</sup><br>選択した日付に受験できるテストセンターの場所が<br>表示されます                                                                                                    |
|        | 1.74 mi                              | . │ <b>♀</b> <u>Di</u>        | rections                             | 5                         |                              |                   |                       |          |          |        | <b>⊘</b> <u>Sh</u> | ow Test | t Times | and Reg | ter                                                                                                    |

# ETS! IUEFL.

# **Find Test Centers and Dates**

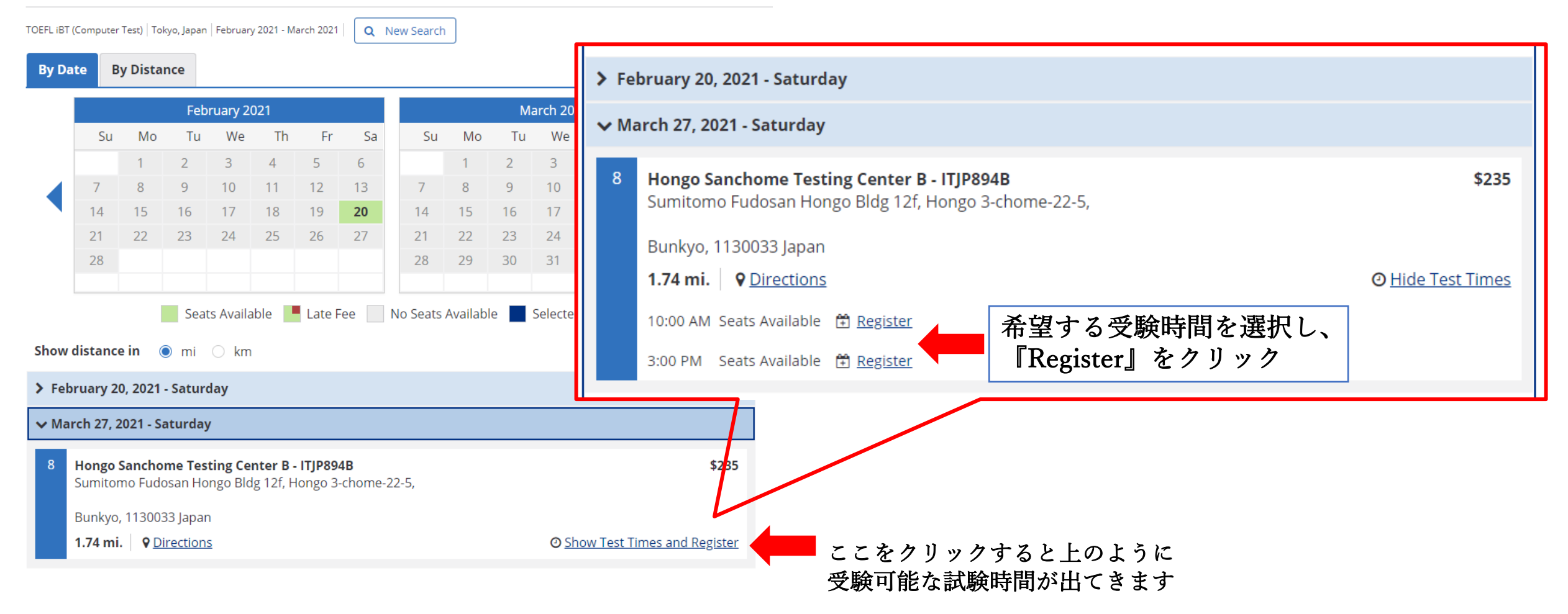

# **Register for Your Test**

| Test                      | Test Center and Location                                                                                                  | Test Date and Time         |
|---------------------------|----------------------------------------------------------------------------------------------------|----------------------------|
| TOEFL iBT (Computer Test) | Hongo Sanchome Testing Center B (ITJP894B)<br>Sumitomo Fudosan Hongo bldg 12F, Hongo 3-chome-22-5, Bunkyo, 1130033, Japan | March 27, 2021<br>10:00 AM |

# Before You Register for Your Test

There are several steps in the test registration process. Once you begin, do not use your browser's Back button. Do not double-click on any field.

| ר                                                                                                    | 🖨 Print                                                                                                    |
|----------------------------------------------------------------------------------------------------|----------------------------------------------------------------------------------------------------|
| <ul> <li>Review ID Requirements</li> <li>All test takers must provide valid, acceptable identification (ID) docudepend on your country of citizenship and where you plan to tes. Review you cannot meet the ID requirements or have questions, contact the 406-5430 before you register for a test. If you do not contact OTI and you do not have acceptable ID, your test fee will not be refunded</li> <li>Select a Test Center</li> <li>Your choice of available testing sites will depend on your desired loce</li> </ul> | ments to be admitted to a test center. Your ID requirements<br>teview ID requirements for the country where you plan to test. If<br>ETS Office of Testing Integrity (OTI) at TSReturns@ets.org or 1-609-<br>身分証が有効かどうかの確認、選択したテストセンター、スコアの受取人<br>などの説明、TOEFLから聞かれる質問の答えの研究利用などなど、<br>登録に際して必要な確認事項を読みます |
| Your scores will automatically be available online approximately 0 recipients during the registration process. After you register for a tere <b>Answer Background Questions</b><br>You will be asked a few questions about your background. Your response for the TOEFL Search Service.                                                                                                    | days after your test date. You can select up to 4 free score<br>st, you can add additional score recipients for a fee.<br>ponses to these questions will be used for research purposes and                                                                                                    |

## Accommodations

If you have a disability or health-related need and require testing accommodations, you must have your accommodations approved **before** scheduling your test appointment. See <u>Disability Accommodations</u> to find out how to request accommodations.

特別な配慮を必要とする受験者の方は、 このページで申し込む前に別途申請が必要となります。

#### 🔒 Print

By checking the box below, you agree to the policies set forth on the TOEFL website and in the *TOEFL Information Bulletin*, specifically those concerning test administration, payment of fees, the reporting of scores, the confidentiality of test questions and the reschedule and cancel policies. You also certify that you are the person who will take the test at the center and whose name and address appear in this registration. Also review the <u>ETS Terms and Conditions</u>, <u>Privacy and Security Policy</u>, the <u>ETS Privacy and Information Security Policy</u> for <u>Test Takers</u> and the <u>TOEFL Online Score Verification Service Supplement</u>.

#### ACKNOWLEDGMENT

This Acknowledgment, including the Privacy Notice at www.ets.org/legal/privacy, contains the terms and conditions between you and Educational Testing Service ("ETS," "we," "us," "our") regarding the ETS test you are now registering for and/or the testing products and services you are now requesting (these are together referred to as "Testing Services"). It applies to all actions you take regarding the Testing Services, including creating an online account, providing survey information regarding a test that you take, requesting one of our services relating to the test and completing a test or product order and providing payment information

#### - Personal Information

In registering for the Testing Services, you acknowledge and agree that we have the right to obtain, collect, store use, disclose (including to public authorities and score recipients), extract and transmit (collectively "use") the personal information you provide, including your full name, home address, email address, telephone number, social security or similar number, passport number, national ID number, gender, nationality, age, date of birth, responses to other background information questions, test administration date and details, payment information and how you specifically use our Website. This also includes our use of biometric data (including fingerprints, audio recordings, facial images and video files) provided by you in the course of your registering for and participating in the Testing Services. All of the above data is referred to as "Personal Information". Which Personal Information we hold, how we use it and how long we hold it for may be subject to legal limitations in the jurisdiction in which you receive the Testing Services. ETS strives to meet these legal requirements, and further information on how we do so is provided below.

#### - How We Use Your Personal Information

I acknowledge and understand the terms and conditions outlined in the Acknowledgement and agree to the ETS Terms and Conditions, Privacy and Security Policy and ETS Privacy and Information Security Policy for Test Takers.

# 入力内容に間違いがなく、規約にも同意する場合は、 チェックマークを入れて、『NEXT』をクリック

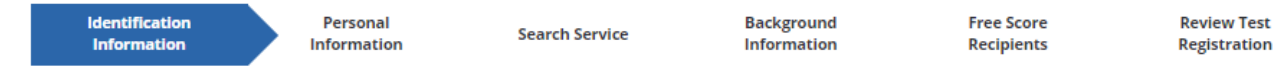

## **Enter Your ID Information**

Your <u>Identification (ID)</u> Requirements depend on where you plan to test and your country of citizenship.We strongly encourage you to provide your Passport or National ID number during registration, rather than any other type of ID. If you plan to study, work, or settle in Australia or the United Kingdom, you must provide a Passport or National ID, required by the immigration authorities in those countries.

Enter letters and numbers only - no special characters, hyphens or spaces. Example:\*\*12345 - enter as 12345

You are required to enter one ID before you can register for a test.\*

Review Identification (ID) Requirements

| PASSPORT<br>Country:<br>Select    | ID: | <br>パスポート番号を入力します                  |
|-----------------------------------|-----|------------------------------------|
| National ID<br>Country:<br>Select | ID: | ※登録後は訂正ができないので、<br>入力後に必ず確認をしましょう。 |

If you don't have the preferred identification (Passport or National ID), then provide a Driver's Licence or other ID below that meets the <u>Identification (ID)</u> <u>Requirements</u> for the country/location where you plan to test.

| Drivers License |     |                              |
|-----------------|-----|------------------------------|
| Country:        | ID: |                              |
| Select          | •   |                              |
| OTHER ID        |     |                              |
| Country:        | ID: | ※学生証など他の身分証を使う方              |
| Select          | •   | は、"Other ID"のところに入力しましょう     |
| ID Type:        |     |                              |
|                 |     |                              |
|                 |     |                              |
| BACK CANCEL     |     | へ力内容に間違いなければ     『Next』をクリック |

# **Profile Information**

## **Personal Information**

| ETS ID:                            | 🕼 Edit          |
|------------------------------------|-----------------|
| First/Given Name:                  |                 |
| Middle Name:                       |                 |
| Last/Family Name:                  |                 |
| Date of Birth:                     | Phone           |
| Gender:                            |                 |
| Email Address:                     | Primary Phone   |
|                                    | Country Code:   |
|                                    | Japan - 81      |
| Address                            | Phone:          |
| Country/Location:                  | Extension:      |
| Japan<br>Address Line 1:           | Alternate Phone |
|                                    | Country Code:   |
| Address Line 2:                    | Phone:          |
| City:                              | Extension       |
| State/Province/Territory:<br>Tokyo | Extension.      |
| Postal Code:                       |                 |
|                                    |                 |

# **Register for Your Test**

| Test                          | Test Center and Lo                                             | ocation                                                      |                                                              |                          | Test Date and Time          |
|-------------------------------|----------------------------------------------------------------|--------------------------------------------------------------|--------------------------------------------------------------|--------------------------|-----------------------------|
| TOEFL iBT (Computer Test      | t) Hongo Sanchome T<br>Sumitomo Fudosan                        | Festing Center B (ITJP894B)<br>1 Hongo bldg 12F, Hongo 3-cho | ome-22-5, Bunkyo, <b>1</b> 130033                            | ), Japan                 | March 27, 2021<br>10:00 AM  |
| Identification<br>Information | Personal<br>Information                                        | Search Service                                               | Background                                                   | Free Score<br>Recipients | Review Test<br>Registration |
| OEFL Search                   | n Service                                                      | Schools Find You                                             |                                                              | 「'<br>友:                 | FOEFL Search S<br>空してくれるサー  |
|                               | The free TOEFL <sup>®</sup> Search<br>and other educational ir | Service matches prospectionstitutions. If you match the      | •<br>ve students with particip<br>e recruitment profile of a | ating colleges, ラ        | ムなどの情報を受                    |
| p p A                         | sent information about<br>education opportunities              | programs of study, admissi<br>5.                             | ions requirements, finan                                     | cial aid opport          |                             |

Required Information\*

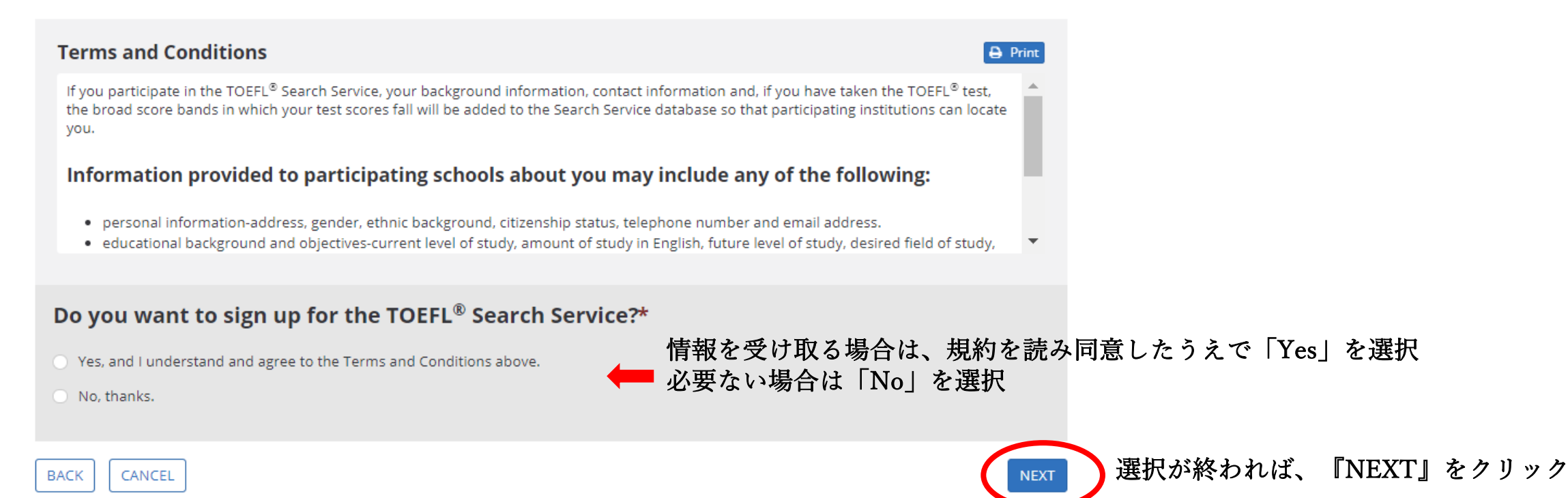

# **Background Information**

Required Information\*

A

Please respond to all of the questions below. Providing detailed information will help institutions find you if you are participating in the TOEFL ® Search Service. If you are not participating in the TOEFL Search Service, your responses to these questions will be used for research purposes only.

Note: Individual responses are not communicated to any institution or agency if you do not participate in the TOEFL Search Service.

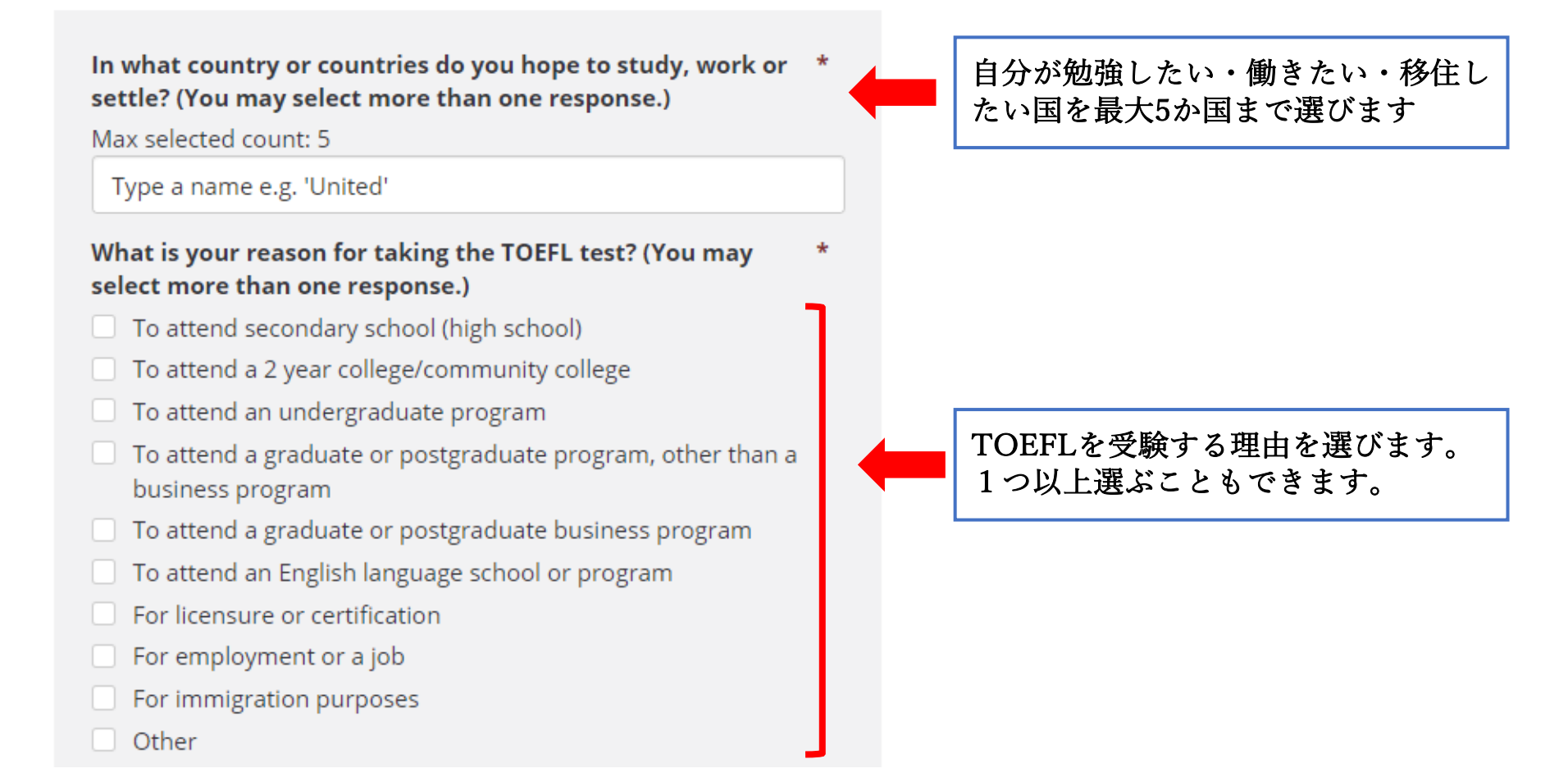

| Which of these includes your age?*                                                                                                    |                            |
|----------------------------------------------------------------------------------------------------|----------------------------|
| Select                                                                                                    | ← 年齢の範囲を選ぶ                 |
| What is your current level of study?*                                                                                                    |                            |
| Select                                                                                                    | ← 現在の学習レベル                 |
| What is your next level of study?*                                                                                                    |                            |
| Select                                                                                                    | ← 次の学習レベル                  |
| What is your desired field of study?*                                                                                                    |                            |
| Select                                                                                                    | ← 希望の学習分野                  |
| Indicate your intended date of enrollment.                                                                                                    |                            |
| Select                                                                                                    | ← 入学予定日時                   |
| How much time have you spent studying Englis                                                                                                    | sh?                        |
| Select                                                                                                    | ← 英語学習の年数                  |
| How much time have you attended a school, co<br>university in which content classes (such as ma<br>history, or chemistry) were taught in English? | athematics,                |
| Select                                                                                                    | 央語で数字、歴史などの科目を 学校機関で学習した年数 |
| Have you ever lived in a country where English<br>language?                                                                                       | is the main                |
| Select                                                                                                    | 英語が主要言語の国に住んだ経験            |
|                                                                                                    |                            |

必須項目ではないので 入力の必要はありません

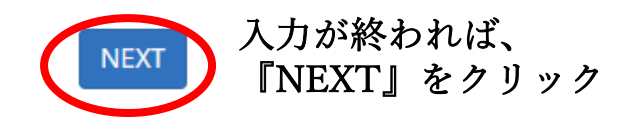

BACK CANCEL

## **Your Free Score Recipients**

- You can send your scores to up to 4 score recipients as part of your test fee. Do not include yourself as a recipient. You can view your scores online approximately 6-10 days after the test date. If you opted to receive a printed copy, it will be mailed to you automatically.
- You can add, delete or change your score recipients no later than 10:00 pm, local test appointment time, the day before your test. After that time, you can have score reports sent to additional institutions or agencies for a fee.
- Log in to your TOEFL<sup>®</sup> online account and select Order Score Reports. These score reports will be mailed 3-5 business days after receipt of your
  request and payment. However, ETS has no control over mail delivery to locations around the world. Allow 7-10 days after the mailing date for
  delivery in the U.S., and additional time for other locations. For information specific to your location, contact the local post office for estimated
  delivery times for mail from the U.S.
- NOTE: If you request that your scores be sent to an institution or agency, you will not be able to request a score review.
- Please select each score recipient using the search field below. If you cannot find a recipient after trying all search options, contact TOEFL<sup>®</sup> Services (toefl@ets.org or +1-609-771-7100) after you complete your registration.

## Search and Select Score Recipients

To search for a score recipient, enter information such as institution name or code, country, province/state, city, or zip/postal code. Select your score recipient from the search results and click "Add to My Score Recipients". You can add up to 4 free score recipients as part of your test fee.

| Add to My Score Recipients                                                 |          |                            |        |                    |        |
|----------------------------------------------------------------------------|----------|----------------------------|--------|--------------------|--------|
| Enter search criteria such as institution name or code, location, ZIP code |          | Add to My Score Recipients |        | TOEFLのスコアを送りたい学校機関 |        |
| Score Recipient Code and Name                                              | Division | Location                   | Action |                    | を入力します |
| No score recipients have been selected.                                    |          |                            |        |                    |        |

#### **Score Reporting Preference for Yourself**

Your scores will be available online approximately 6-10 days after the test. If you wish to receive a paper copy of your test taker score report, select the appropriate score reporting preference below.

Online score report only

Online score report **and** a paper copy mailed to you

スコアレポートの受け取り方法を選びます (上) オンラインスコアレポートのみ (下) オンライン及び 紙のスコアレポートを郵送

入力・選択が終われば、『NEXT』をクリック

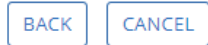

#### **Review Test Registration**

#### Appointment

| Appointment Information     | Actions                                                                |
|-----------------------------|------------------------------------------------------------------------|
| Test Taker Name:            | Change Test Center, Date and Time<br>Change Identification Information |
| Test Title:                 | Estimated Score Reporting Dates                                        |
| TOEFL iBT (Computer Test)   |                                                                        |
| Test Date/Time:             |                                                                        |
|                             |                                                                        |
| Test Center:                |                                                                        |
|                             |                                                                        |
|                             |                                                                        |
| japan                       |                                                                        |
| View Map and Directions     |                                                                        |
| Identification Information: |                                                                        |
| Passport                    |                                                                        |
| Country laban               |                                                                        |
| IV.                         |                                                                        |

#### **Score Recipients**

Below are the free score recipients you have chosen when you registered for this test. You may edit your score recipients until 10:00 pm, local test appointment time, the day before your test.

| Score Recipient Code and Name           | Division | Location |
|-----------------------------------------|----------|----------|
| No score recipients have been selected. |          |          |
| Edit Free Score Recipients              |          |          |

#### Score Reporting Preference for Yourself

Below are the free score recipients you have chosen when you registered for this test. You may edit your score recipients until 10:00 pm, local test appointment time, the day before your test.

Score Reporting Preference

Online score report only

Edit Score Reporting Preference

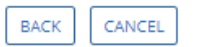

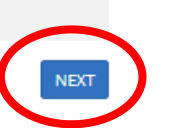

入力・選択内容に間違いなければ "Next"をクリックして次へ進みます

# Shop for Test Preparation

Get the right prep for the right test. Choose from practice tests, test guides, and prep courses created by the makers of the TOEFL iBT test. These are the best products available to help you prepare for the TOEFL iBT® test.

Save up to 40% with TOEFL Value Packs and other discounts.

Prepare for the test wherever you go with the TOEFL Go!® app

Remember to check system requirements before purchase. There are no refunds or returns for test prep materials.

| Product                                                                                                    | For         | rmat         | Price                                                | Select          |         |      |  |
|----------------------------------------------------------------------------------------------------|-------------|--------------|------------------------------------------------------|-----------------|---------|------|--|
| TOEFL <sup>®</sup> Value Packs                                                                                                    |             |              |                                                      |                 |         |      |  |
| TOEFL <sup>®</sup> Value Packs combine our best prep products and save you up to 40%.<br>Which Value Pack to choose? <u>Compare Value Pack components</u>                                                                                        |             |              |                                                      | Clear Selection |         |      |  |
| TOEFL® Value Pack Premium<br>\$148 your price, \$220.95 regular price, Save 33%                                                                                                    | Valu<br>Pac | ue<br>:k     | \$148                                                | Add to Cart     |         |      |  |
| Thereius Show more                                                                                                    |             |              |                                                      |                 |         |      |  |
| TOEFL <sup>®</sup> Value Pack Prep Plus<br>\$72 your price \$109.90 regular price. Save 34%                                                                                                    | Valu<br>Pac | ue<br>:k     | \$72                                                 | O Add to Cart   |         |      |  |
| Tree Show more                                                                                                    |             |              |                                                      |                 |         |      |  |
| TOEFL <sup>®</sup> Value Pack Prep                                                                                                    | TOFFI       | 受驗           | 淮借                                                   | 田の教科書           | まや参考書たど | いた   |  |
| Wiles Pack     \$52 your price, \$85.95 regular price, Save 40%       Show more                                                                                                    | 受験申         | し込み          | 、<br>みと信<br>と 775 号                                  | #せて購入           | することができ | きます。 |  |
| TOEFL <sup>®</sup> Practice Online                                                                                                    |             |              | 内谷や甲身を唯認し、必安でめれは『Add to Cart』をクリッ<br>『Next』をクリックします。 |                 |         |      |  |
| TOEFL® Practice Online tests give you the experience of taking the real TOEFL iBT test, with authentic past test question performance feedback within 24 hours on all four sections. Please note: TOEFL Practice Online tests can only be comple |             |              |                                                      |                 |         |      |  |
| TOEFL <sup>®</sup> Practice Online Volume 31                                                                                                    | Pra         | actice<br>st | \$29                                                 | Add to Cart     |         |      |  |
| Save 37% off the retail price of USD\$45.95 - pay only USD\$29.00!<br>This TOEFL Practice Online test format corresponds to TOEFL iBT tests on or after August 1, 2019.                                                                          |             | -            |                                                      |                 |         |      |  |
| Show more                                                                                                    |             |              |                                                      |                 |         |      |  |
| TOEFL <sup>®</sup> Practice Online Exclusive – Volume 26                                                                                                    | Pra         | actice<br>st | \$29                                                 | Add to Cart     |         |      |  |
| Save 5770 off the retail price of 050545.95 - pay only 050529.00:                                                                                                    |             |              |                                                      |                 |         |      |  |

こちらの『Shopping Cart』で、購入した項目を確認できます。 参考書や学習パックを選んだ方は、テスト受験料のほかにご自身で選んだものが表示されま す。

# Your Shopping Cart

# **Test Registration and Services**

| 9 |                     |                  | 11           | 10 C             | TOFFLA      |
|---|---------------------|------------------|--------------|------------------|-------------|
|   | TOEFL Policies: See | e reschedule and | cancellation | policies for the | TOEFL test. |
|   |                     |                  |              |                  |             |

| Testing Program | Product                    | Product Information                                   | Actions                               | Price    |
|-----------------|----------------------------|-------------------------------------------------------|---------------------------------------|----------|
| ITOEFL (1997)   | TOEFL Test<br>Registration | TOEFL IBT Test (Computer , English)<br>Test Date/Time | View/Edit Test Registration<br>Remove | \$235.00 |
|                 |                            | Test Center                                           |                                       |          |
|                 |                            |                                                       |                                       |          |

| Subtotal            | \$235.00                      |
|---------------------|-------------------------------|
| Final amount will b | e calculated on the next page |

**Continue Shopping** 

### Proceed to Checkout

内容に問題がなければ、『Proceed to Checkout』をクリックします。

※ 最終の価格は次のページで出ます

## **Promotion / Voucher Code**

A promotion / voucher code can be used when registering for a test or purchasing a product. If you use a promotion / voucher code that does not cover the full amount of your order, you will be prompted to provide an additional payment method for the balance due.

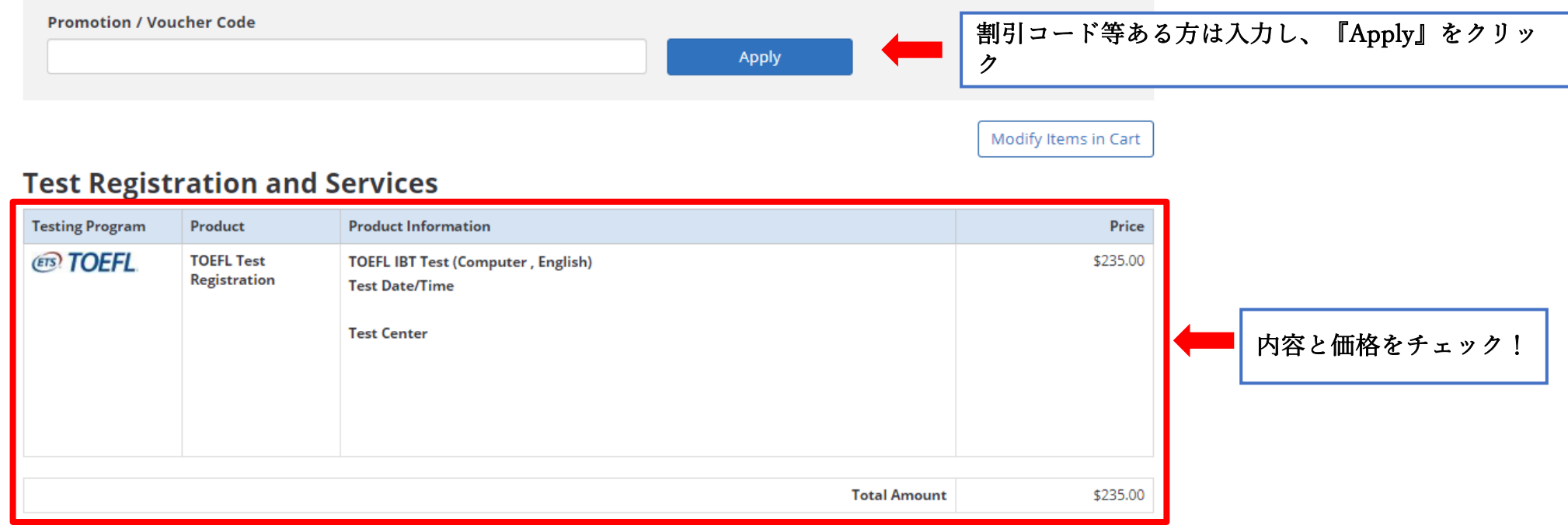

## **Terms and Conditions**

Test Registration and Services Policies

- TOEFL Policies: <u>See TOEFL Reschedule, Cancellation, Payment and Refund policies</u>.
- Once an additional score report is ordered, it cannot be canceled or changed.\*

I agree to the terms and conditions described above, as well as the ETS Terms of Use and Privacy and Security Policy.

ŧ

# **Terms and Conditions**

Modify Items in Cart

Test Registration and Services Policies

- TOEFL Policies: See TOEFL Reschedule, Cancellation, Payment and Refund policies.
- Once an additional score report is ordered, it cannot be canceled or changed.\*

I agree to the terms and conditions described above, as well as the ETS <u>Terms of Use</u> and <u>Privacy and Security</u> Policy.

| Tips for Making Your Payment |                                                                                                    |  |  |  |  |  |
|------------------------------|----------------------------------------------------------------------------------------------------|--|--|--|--|--|
| Verified by<br>VISA          | If you are using a <b>credit/debit card,</b> be sure to enter the cardholder's billing address and the 3- or 4-digit card verification value (CVV) correctly.                                                                                                    |  |  |  |  |  |
| MasterCard.<br>SecureCode.   | If you are using Visa® or MasterCard® and your card-issuing bank participates in the Verified by Visa or Mastercard<br>SecureCode programs, you may be prompted by the bank to provide additional information to verify your identity. Failure to provide correct information may result in your payment being rejected. |  |  |  |  |  |
| PayPal                       | If you are using a PayPal® account and the "Bill To" address you entered when you created your PayPal account contains accents or other special characters, you may receive a payment error.                                                                                                    |  |  |  |  |  |
|                              | $\sim$                                                                                                    |  |  |  |  |  |

Pay Now

支払い方法を確認後、問題なければ『Pay Now』をクリッ ク

※ 次のページで支払方法を選びます

#### Exit & Return to Order

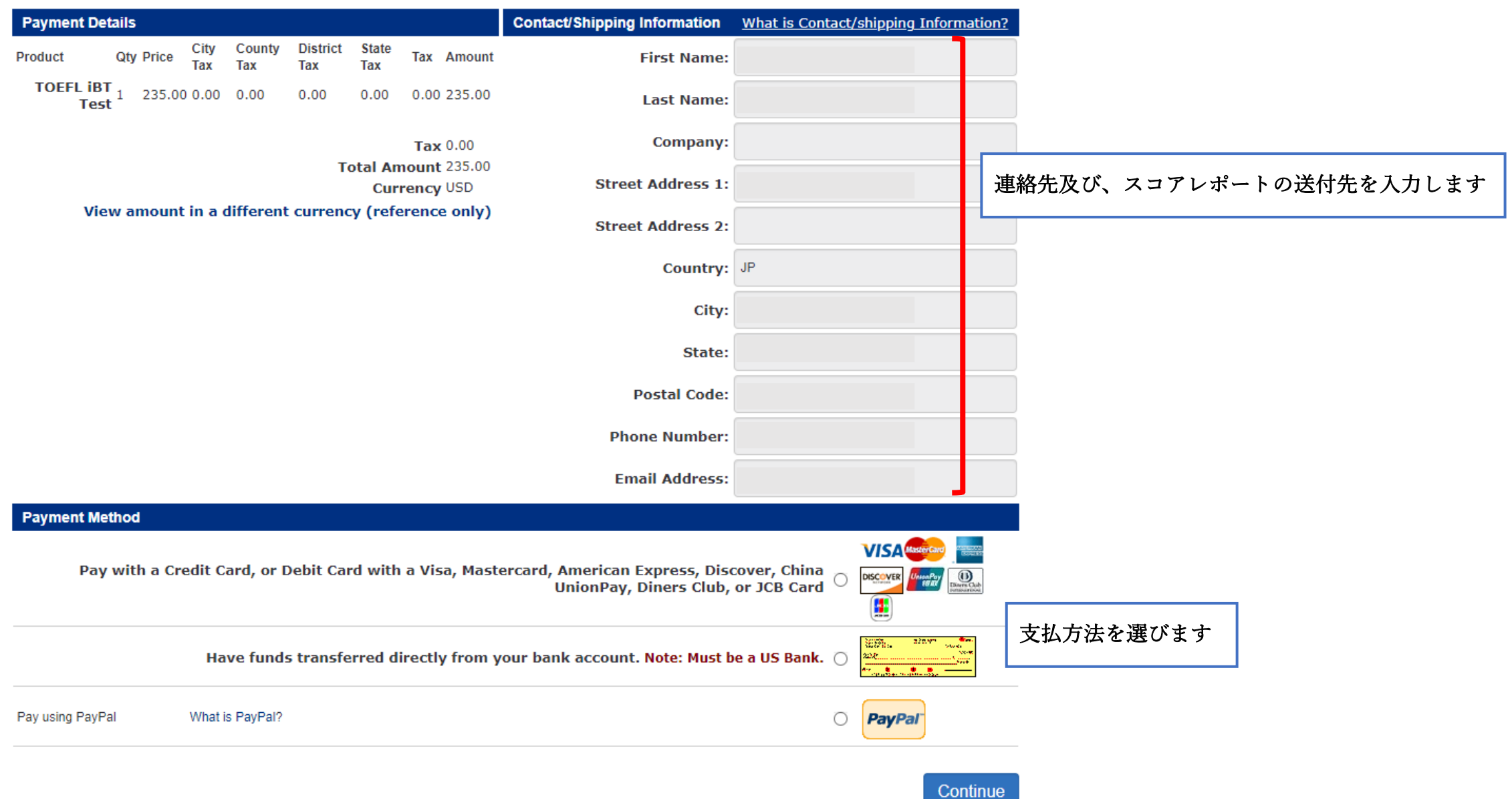

| Credit Card            |                            | Billing Information |                                           |
|------------------------|----------------------------|---------------------|-------------------------------------------|
|                        |                            | Use                 | Contact/Ship To Name for Bill To Name     |
|                        |                            | *First Name:        |                                           |
| *Credit Card Type:     | Select 🗸                   | *Last Name:         |                                           |
| *Credit Card Number:   |                            |                     | tast/Ship To Address for Bill To Address  |
| *Expiration Month:     | Month ~                    | Company:            | tact/ ship to Address for Bill to Address |
| *Expiration Year:      | Year 🗸                     | *Street Address 1:  |                                           |
| VERIFIED<br>by VISA    | MasterCard.<br>SecureCode. | Street Address 2:   |                                           |
|                        |                            | *Country:           | Select 🗸                                  |
|                        |                            | *City:              |                                           |
| 必要な支払情報を               | と入力していきます                  | State:              |                                           |
| ※ こちらのページ<br>に表示されるページ | はクレジットカードでの支払い時<br>'となります  | Postal Code:        |                                           |
|                        |                            | Phone Number:       |                                           |
|                        |                            | Email Address:      |                                           |
| 入力が完了すれば、『Buy』をクリ      |                            |                     |                                           |
|                        |                            | その後、完了<br>確認メールが    | くしましたの画面が表示され、<br>ジ届くので確認しましょう。           |